# 電子証明書取得アプリによる電子証明書の更新手順

電子証明書の更新が必要な「お客様 ID」の方に下記の方法で更新案内をお知らせします。更 新内容をご覧になりましたら、速やかに電子証明書の更新を行って下さい。

①Eメールによるお知らせ WEB-FB に登録されているEメールアドレス宛に電子証明書の有効期限30日前にEメールに て更新案内をお知らせします。

②「重要なお知らせ」画面によるお知らせ WEB-FB のログイン後に表示される「重要なお知らせ」画面に電子証明書の有効期限30日 前から「電子証明書の更新」バーを表示します。

### 1. WEB-FB サービスヘログインする

◆ステップ1

[電子証明書ログイン]ボタンをクリックします。

| Internet Explorerをご判明な場合、互換進行設定すると正規にご利用 | いただけない可能担がございます。 |      |            |  |
|------------------------------------------|------------------|------|------------|--|
| ログイン                                     |                  |      |            |  |
| 電子証明書 🚇                                  | ID · パスワー        | ドの入力 | 90         |  |
| 電子証明書ログイン                                | 818HED           |      |            |  |
| [新規取得・再取得をする場合] 🙆                        |                  | ソフトウ | エアキーボード入力回 |  |
| 電子証明書取得                                  |                  |      | ログイン       |  |

### ◆ステップ2

電子証明書を選択し[OK]をクリックします。

| Ēġ | SH050 test01 1278<br>Shinkin Internet Banking Intermediate G2CA - TEST<br>2022/9/13   |  |
|----|---------------------------------------------------------------------------------------|--|
| G. | d-1403mpkikh00 1403<br>Shinkin Internet Banking Intermediate G2CA - TEST<br>2022/9/13 |  |
| ģ  | SH050 1278<br>Shinkin Internet Banking Intermediate G2CA - TEST<br>2022/9/9           |  |

◆ステップ3

「ログインパスワード」を入力し、「認証」ボタンをクリックします。

| パスワードの入力® |          |       |            |  |
|-----------|----------|-------|------------|--|
| D         | H->120-F |       |            |  |
|           |          | ソフトウォ | ፖቱ-ボード入力 🔟 |  |
|           |          | a¥    | स्टाइ      |  |

# ◆ステップ4

【重要なお知らせ】画面が表示されたら「電子証明書の更新をお願いします」バーの+をクリ ックした後、「電子証明書の更新はこちら」をクリックします。

| - 電子証明書の更新をお                                                               | 願いします                                                 |          |  |
|----------------------------------------------------------------------------|-------------------------------------------------------|----------|--|
| 読在ご使用の電子証明書の有効期間に<br>有効期間を送ぎますとログインができ<br>※電子証明書の要相体におら<br>このお知らせをしばらく表示しな | 5. 2020年10月02日までとなります。<br>たなくなりますので、早応の観新手続きをお<br>551 | 線いします。   |  |
| + 電子証明書の取得をお                                                               | 願いします                                                 |          |  |
| + 慶込などのお取引には                                                               | 「ワンタイムバスワード」がは                                        | 必要となります  |  |
| + 無料ウィルス対策ソフ                                                               | ト「Rapport(ラポート)」                                      | をご利用ください |  |
| + ログインバスワードの                                                               | 変更をお願いします                                             |          |  |

- 2. 電子証明書取得アプリをダウンロードする
- ◆ステップ1

【電子証明書更新開始】画面が表示されたら、「電子証明書取得アプリのダウンロード」の[ダ ウンロード]ボタンをクリックします。

| しんきん電子証明                                                                                 | 書認証局                                                           |                                       |  |
|------------------------------------------------------------------------------------------|----------------------------------------------------------------|---------------------------------------|--|
| 電子証明書取得ア                                                                                 | プリのダウンロー                                                       | ۰                                     |  |
| 電子証明書の取得には専用のアプリ<br>アプリケーションをダウンロードの                                                     | ウーションが必要です。<br>0ろえ、起動してください。                                   |                                       |  |
| <ul> <li>③ 専用のアプリケーションのダウ</li> <li>③ 専用のアプリケーションがダウ</li> <li>③ 電子証明書を取得できる動作確</li> </ul> | ンロードおよび起動方法は <u>こちら</u><br>ンロードできない場合は <u>こちら</u><br>忍済み境境はこちら |                                       |  |
|                                                                                          |                                                                | ダウンロード                                |  |
| 電子証明書更新開                                                                                 | 始                                                              |                                       |  |
| <ul> <li>① インターネットバンキングをご</li> <li>① 電子証明書取得アプリを起動し</li> <li>アプリケーションの起動画面を</li> </ul>   | 利用になるパソコンで電子証明書を到<br>を状態で、電子証明書を取得してくた<br>特じてしまった場合は、再度ダウン(    | 数優してください。<br>ださい。<br>コードのろえ、起動してください。 |  |
|                                                                                          |                                                                | 帀新                                    |  |

◆ステップ2

ダウンロードされたアプリを起動します。アプリの起動方法はご利用のブラウザにより以下の とおりです。

【Microsoft Edge を利用する場合】

画面右上に表示されるダウンロードポップアップの[開く]ボタンをクリックします。

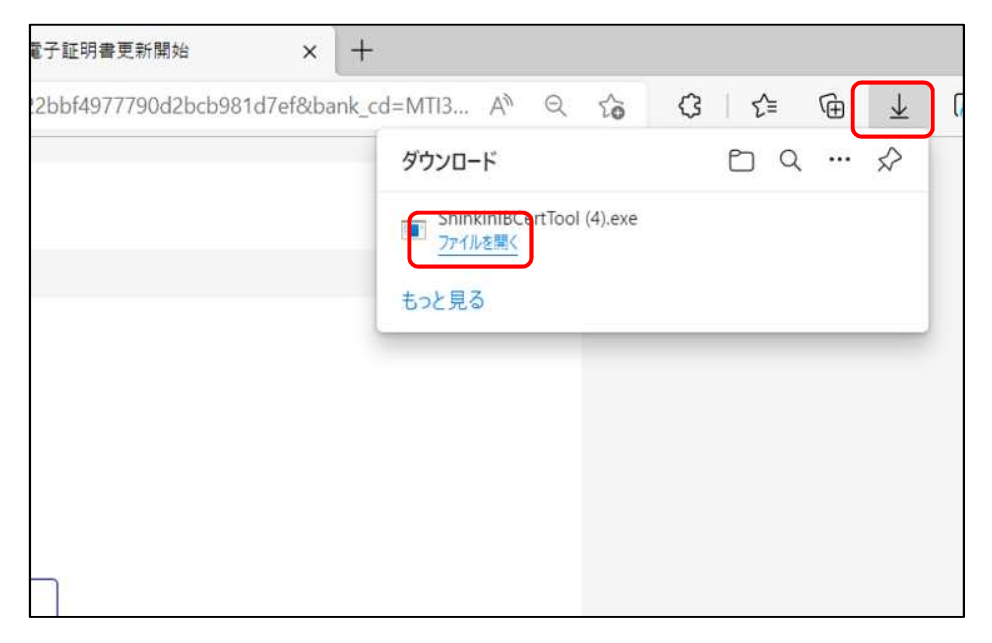

#### 【Google Chrome を利用する場合】

画面左下に表示されるファイル(ShinkinIBCertTool.exe)をクリックします。

| 電子証明                                                                           | 書取得アプリのダウンロード                                                                                                    |   |
|--------------------------------------------------------------------------------|----------------------------------------------------------------------------------------------------|---|
| 電子証明書の取得に<br>アプリケーションを                                                         | こは専用のアプリケーションが必要です。<br>£ダウンロードのうえ、起動してください。                                                                                                    |   |
| <ol> <li>専用のアプリケ</li> <li>専用のアプリケ</li> <li>専用のアプリケ</li> <li>電子証明書を取</li> </ol> | <ul> <li>ションのダウンロードおよび起動方法は<u>ごちら</u></li> <li>ションがダウンロードできない場合は<u>ごちら</u></li> <li>導できる動作確認済み環境は<u>ごちら</u></li> <li>厳く</li> <li>プロロボのコー/ビリアドボ/</li> </ul> |   |
| ( )                                                                            | <ul> <li>・ 07度 接切 / アイ / / / / / / / / / / / / / / / / /</li></ul>                                                                                         | • |
|                                                                                |                                                                                                    |   |

# ◆ステップ3

「電子証明書取得アプリ」が起動していることを確認します。(最前面に表示されます。)

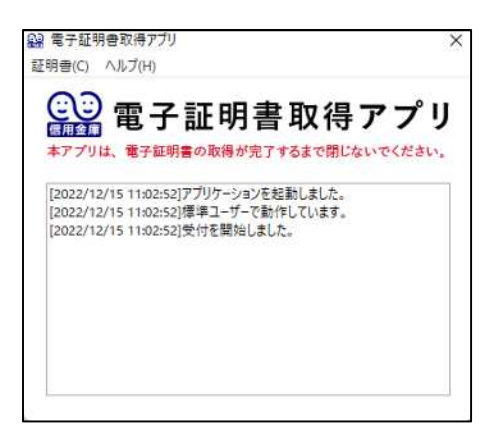

### 3. 電子証明書を取得する

### ◆ステップ1

「電子証明書取得アプリ」を起動したまま、「更新ボタン」をクリックします

| 電子証明書                                                            | 吉取得アプリの                                                    | ダウンロー                                      | - 14                                            |        |  |
|------------------------------------------------------------------|------------------------------------------------------------|--------------------------------------------|-------------------------------------------------|--------|--|
| 8子証明書の取得に<br>Pプリケーションを                                           | は専用のアプリケーションが<br>ダウンロードのうえ。起動し                             | 必要です。<br>てください。                            |                                                 |        |  |
| ) 専用のアプリケ-<br>) 専用のアプリケ-<br>) 電子証明書を取得                           | ーションのダウンロードおよび<br>ーションがダウンロードできな<br>身できる動作確認済み環境は <u>こ</u> | 確認方法は <u>ごちら</u><br>い場合は <u>ごちら</u><br>いちら |                                                 |        |  |
|                                                                  |                                                            |                                            | ダウンロード                                          |        |  |
| <mark>電子証明</mark> 書                                              | 書更新開始                                                      |                                            |                                                 |        |  |
| <ul> <li>インターネット/</li> <li>電子証明書取得7</li> <li>アプリケーション</li> </ul> | (シキングをご利用になる/?)<br>アプリを起動した状態で、電子<br>ンの起動画面を閉じてしまった        | コンで電子証明書き<br>証明書を取得してく<br>場合は、再度ダウン        | E取得してください。<br>(ださい。<br>ノロードのうえ、起動し <sup>-</sup> | てください。 |  |
|                                                                  |                                                            |                                            | 更新                                              |        |  |

#### (インストール実行中の取得アプリ)

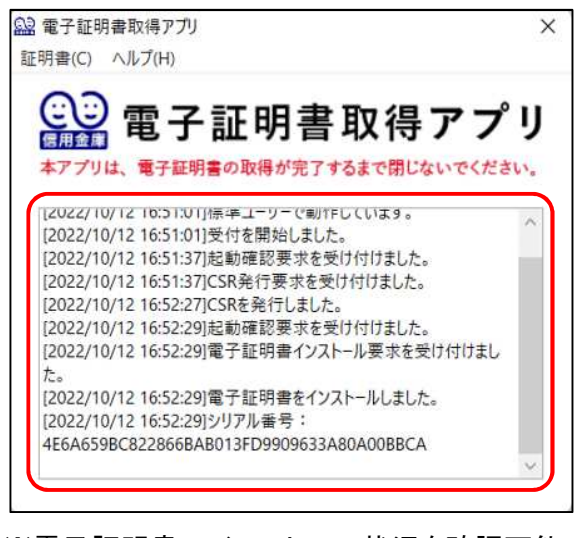

※電子証明書のインストール状況を確認可能。

◆ステップ2

インストールが完了すると、【電子証明書 更新完了】画面が表示されますので、[閉じる]ボタンをクリックし、画面を閉じます。

| <br>使用のパンコンへ電子証明書をインストールしました。<br>グイン参行の場合は、「国子証明真ログイン」ボタンから、この感子証明真を使用してログインしてください。                                                                                                    |
|----------------------------------------------------------------------------------------------------|
| <br>クイン変行り得容は、「風子絶財得ロクイン」がダンから、この風子絶財産を使用してロクインしてくたらい。                                                                                                    |
|                                                                                                    |
| <br>· 拉什的记录 Alth                                                                                                    |
| Country = 3P                                                                                                    |
| Organization – The Shinkin Banks Information System Center Co.,Ltd.                                                                                                    |
| rganization Unit = Shinkin Internet Banking Intermediate G2CA-TEST                                                                                                    |
| Aganization Unit = CERTISSUEDNUM - 1                                                                                                    |
| Common Name = d-1277mpkira22 1277                                                                                                    |
|                                                                                                    |
|                                                                                                    |
| シリアル番号 = 11d8d0d6ca9f319a15d38d79490d2b0403768b4                                                                                                    |
| Sation — The Strinkin Barkel Edomation System Onder Co., Ltd.<br>auton Linit — Strinkin Internet Banding Internetiate GOD-TEST<br>auton Linit — USETISSUEDWIN - 1<br>n Nemer — CENTISSUEDWIN - 1<br>N Nemer — CENTISSUEDWIN - 1 |

## ◆ステップ3

アプリ右上の「×」をクリックして、アプリを終了します。

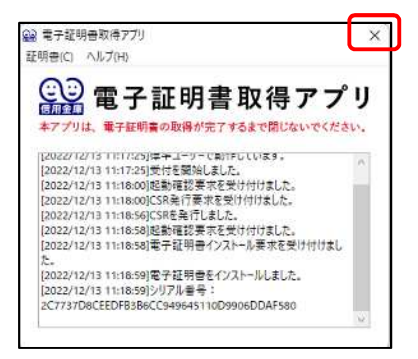

◆ステップ4

ダウンロードフォルダに格納されているアプリ(「ShinkinIBCertTool」)を削除します。

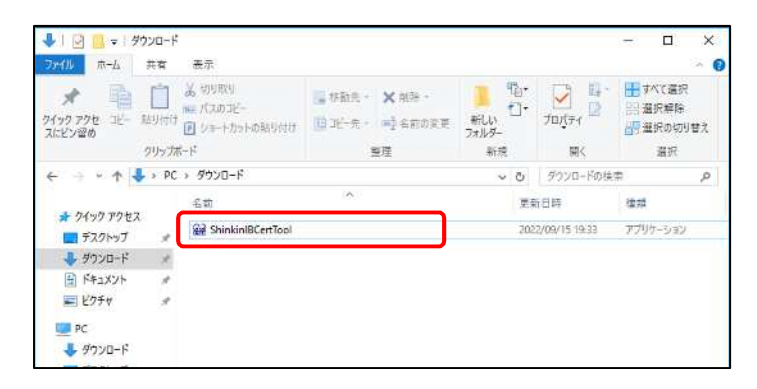

以上で、電子証明書の更新手順は終了です。